| WinFrog Device Group:                         | OUTPUT                                                                                                    |
|-----------------------------------------------|----------------------------------------------------------------------------------------------------|
| Device Name/Model:                            | SUBSPECTION                                                                                                    |
| Device Manufacturer:                          | Subspection Limited<br>Contact: Chris Barrett or Richard Holt<br>Tel: +44 (0)1962 734977<br>Fax: +44 (0)1962 735277<br>E-Mail: <u>Sales@Subspection.com</u> |
| Device Data String(s)<br>Output to WinFrog:   | NONE                                                                                                    |
| WinFrog Data String(s)<br>Output to Device:   | XX,KP ROV Altitude,Burial Depth,0                                                                                                    |
| WinFrog Data Item(s) and their<br>RAW record: | OUTPUT NONE                                                                                                    |

#### **DEVICE DESCRIPTION:**

Subspection Limited operates in more than 28 countries around the world, and has surveyed in excess of 30,000 km of pipeline, and more than 150 platforms.

This driver is designed to output the data described above to Subspection's data collection system.

## **DEVICE CONFIGURATION INSTRUCTIONS**

#### WINFROG I/O DEVICES > EDIT I/O:

Serial Configurable Parameters A dialog appears in which to change the name of the device if desired.

#### WINFROG I/O DEVICES > CONFIGURE DEVICE:

This device must be configured at the I/O Device window level. In the I/O Devices window, click the device name to select it, then right-click and select Configure Device. The Configure Subspection dialog box appears, as seen below.

| Configure Subspection |
|-----------------------|
| KP Output Units       |
| Metres                |
| O Feet                |
|                       |
| Cancel                |

Here you can select either Feet or Metres as the units for the KP output.

# WINFROG VEHICLE > CONFIGURE VEHICLE DEVICES > DEVICE DATA ITEM > EDIT:

Adding the SUBSPECTION device creates the OUTPUT data item.

### Data item: OUTPUT, SUBSPECTION, OUTPUT

There are no Edit options available for this data item. However, this data item must be added to the plow/ROV's device list in order for the data to be output.